## Virtual Access to SEASCF MacOS Computer Lab (TH-410):

From Windows to MacOS:

- 1. Connect to the <u>GW VPN</u>
- 2. Download VNC viewer at <a href="https://www.realvnc.com/en/connect/download/viewer/windows/">https://www.realvnc.com/en/connect/download/viewer/windows/</a>

| REALVIC     |            |           |             | Products                 | ✓ Compa                      | ny 🗸 🛛 Conta                  | ict us              |               |             |             |   |     | EN 🗸 | Sign in |
|-------------|------------|-----------|-------------|--------------------------|------------------------------|-------------------------------|---------------------|---------------|-------------|-------------|---|-----|------|---------|
| VNC CONNECT |            |           | Dis         | cover – Pricing          | ; Downloa                    | d ~ Suppo                     | rt Partners         | s ~           |             |             | ( | Try | Buy  |         |
|             |            |           |             |                          |                              |                               |                     |               |             |             |   |     |      |         |
|             |            | VNC®      | Conne       | ct consist               | s of VN                      | C® View                       | ver and             | VNC®          | Server      |             |   |     |      |         |
|             | Download V | NC® Viewe | r to the de | vice you want to<br>comp | o control fro<br>outer you w | om, below. N<br>ant to contro | lake sure yo<br>bl. | u've installe | ed VNC® Sei | rver on the |   |     |      |         |
|             | -          | <b>É</b>  | ۵           | 8                        | iOS                          | •                             | Q                   | solaris       | (D) UX      |             |   |     |      |         |
|             | Windows    | macOS     | Linux       | Raspberry Pi             | iOS                          | Android                       | Chrome              | Solaris       | HP-UX       | AIX         |   |     |      |         |
|             |            |           |             |                          | Download Vf                  | NC Viewer                     |                     |               |             |             |   |     |      |         |
|             |            |           | SHA-256:    | c993a515379bd54ad        | ld8f9ce13222fe               | 2f864c0e24bb0                 | 429780508f1d6       | ab204583      |             |             |   |     |      |         |
|             |            |           |             |                          | EXE x86/x64                  | •                             |                     |               |             |             |   |     |      |         |
|             |            |           |             | L.                       | ooking for VN                | C® Server?                    |                     |               |             |             |   |     |      |         |

3. Run the file you have downloaded, finish the install and VNC will pop up for the first time (if not, select from the start menu):

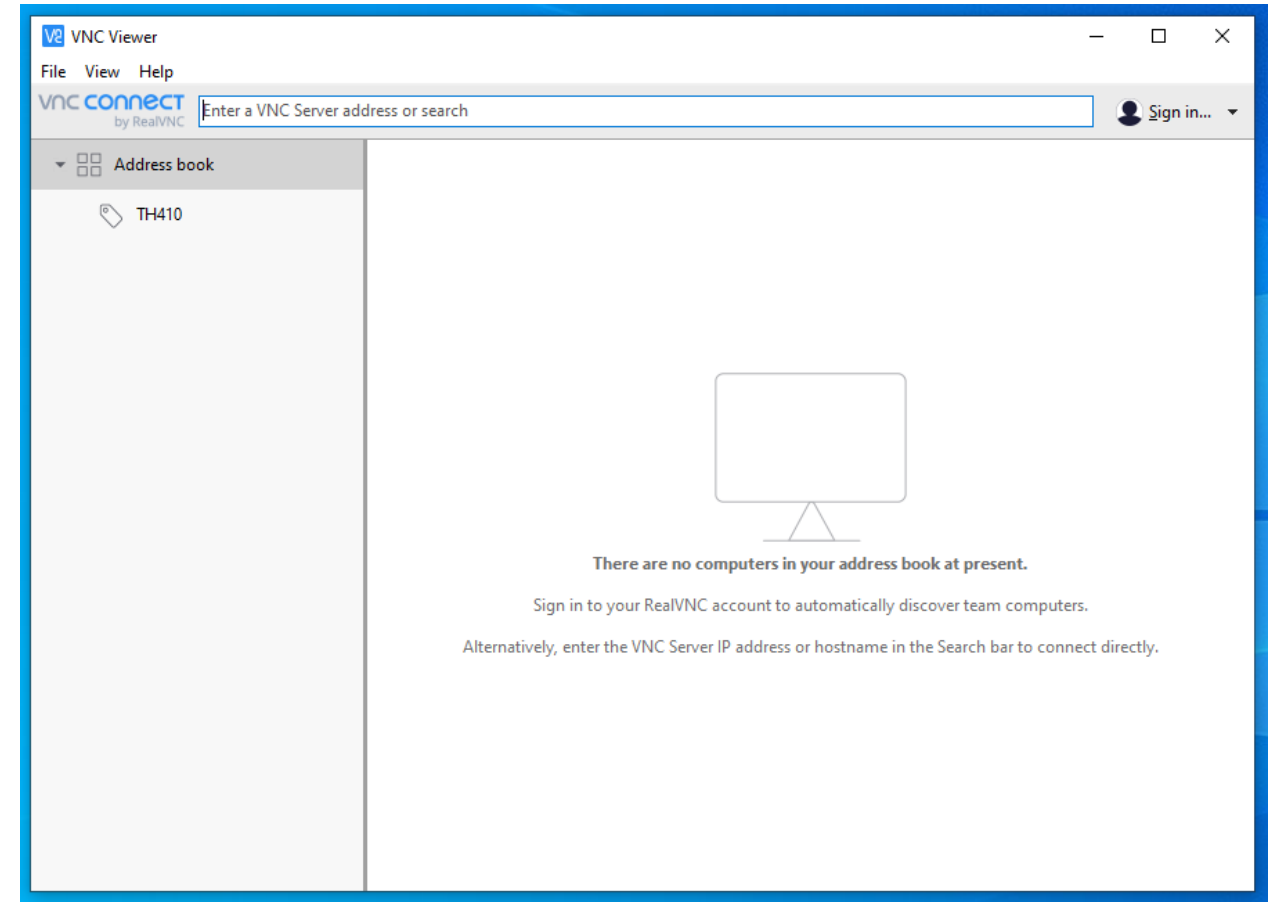

4. Click on the <u>Tompkins 410</u> link here or on <u>https://seascf.seas.gwu.edu/remote-access-labs</u>. Select any available computer (green) and go back to VNC Viewer.

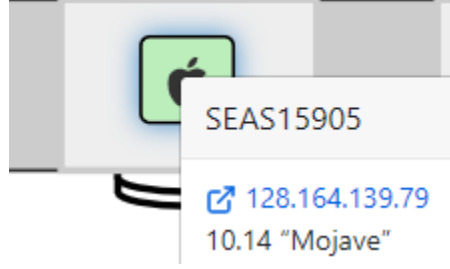

5. Click File > New connection. You will see the following window. Fill out the general properties as shown below. Select **OK** when you have finished.

| V2 SEAS15905 - Properties                                          | _ |        | ×   |
|--------------------------------------------------------------------|---|--------|-----|
| General Options Expert                                             |   |        |     |
|                                                                    |   |        |     |
| VNC Server: 128.164.139.79                                         |   |        |     |
| Name: SEAS15905                                                    |   |        |     |
| Labels                                                             |   |        |     |
| To nest labels, separate names with a forward slash (/)            |   |        |     |
| Enter a label name, or press Down to apply existing labels TH410 × |   |        |     |
| Security                                                           |   |        |     |
| Encryption: Prefer off                                             |   | $\sim$ |     |
| Authenticate using single sign-on (SSO) if possible                |   |        |     |
| ✓ Authenticate using a smartcard or certificate store if possible  |   |        |     |
| Privacy                                                            |   |        |     |
| Update desktop preview automatically                               |   |        |     |
|                                                                    |   |        |     |
|                                                                    | Ж | Can    | cel |

6. Double click or right-click Connect on the connection you have just created:

| V2 VNC Viewer                     |                 |
|-----------------------------------|-----------------|
| File View Help                    |                 |
| by RealWNC Enter a VNC Server add | dress or search |
| ✓ □□ Address book                 |                 |
| N TH410                           | SEAS15905       |
|                                   |                 |

7. You will see a warning that the connection will not be encrypted. Please check "Don't warn me about this again" and click **Continue**.

| e encryption                                      |                                                       |                                                        |                                     |                        | ×            |
|---------------------------------------------------|-------------------------------------------------------|--------------------------------------------------------|-------------------------------------|------------------------|--------------|
|                                                   | <b>(</b> ) U                                          | nencrypted c                                           | onnection                           |                        |              |
| The connecti                                      | on to this VNC                                        | Server will n                                          | ot be encrypte                      | ed.                    |              |
| VNC Server:                                       | 128.164.139.                                          | 79::5900 (TCP)                                         |                                     |                        |              |
| Your authentic<br>subsequent da<br>susceptible to | ation credentia<br>ata exchanged v<br>interception by | ils will be tran<br>while the conr<br>r third parties. | smitted secure<br>nection is in pro | ly, but al<br>ogress m | ll<br>Iay be |
| 🗹 Don't warn                                      | me about this                                         | again.                                                 |                                     |                        |              |
|                                                   |                                                       |                                                        |                                     | _                      |              |

8. Please enter the **Password**: SEAS123!

| V2 Authentica                  | tion ×                                                   |
|--------------------------------|----------------------------------------------------------|
| [                              | Authenticate to VNC Server<br>128.164.139.79::5900 (TCP) |
| Enter VNC Ser<br>(Hint: NOT yo | rver credentials<br>our RealVNC account details)         |
| Username:                      |                                                          |
| Password:                      | SEAS123!                                                 |
| Remembe                        | r password Forgot password?                              |
|                                | OK Cancel                                                |

- 9. Click **OK.** You will be connected shortly.
- 10. Sign in with your GW NetID and password as you would in the lab:

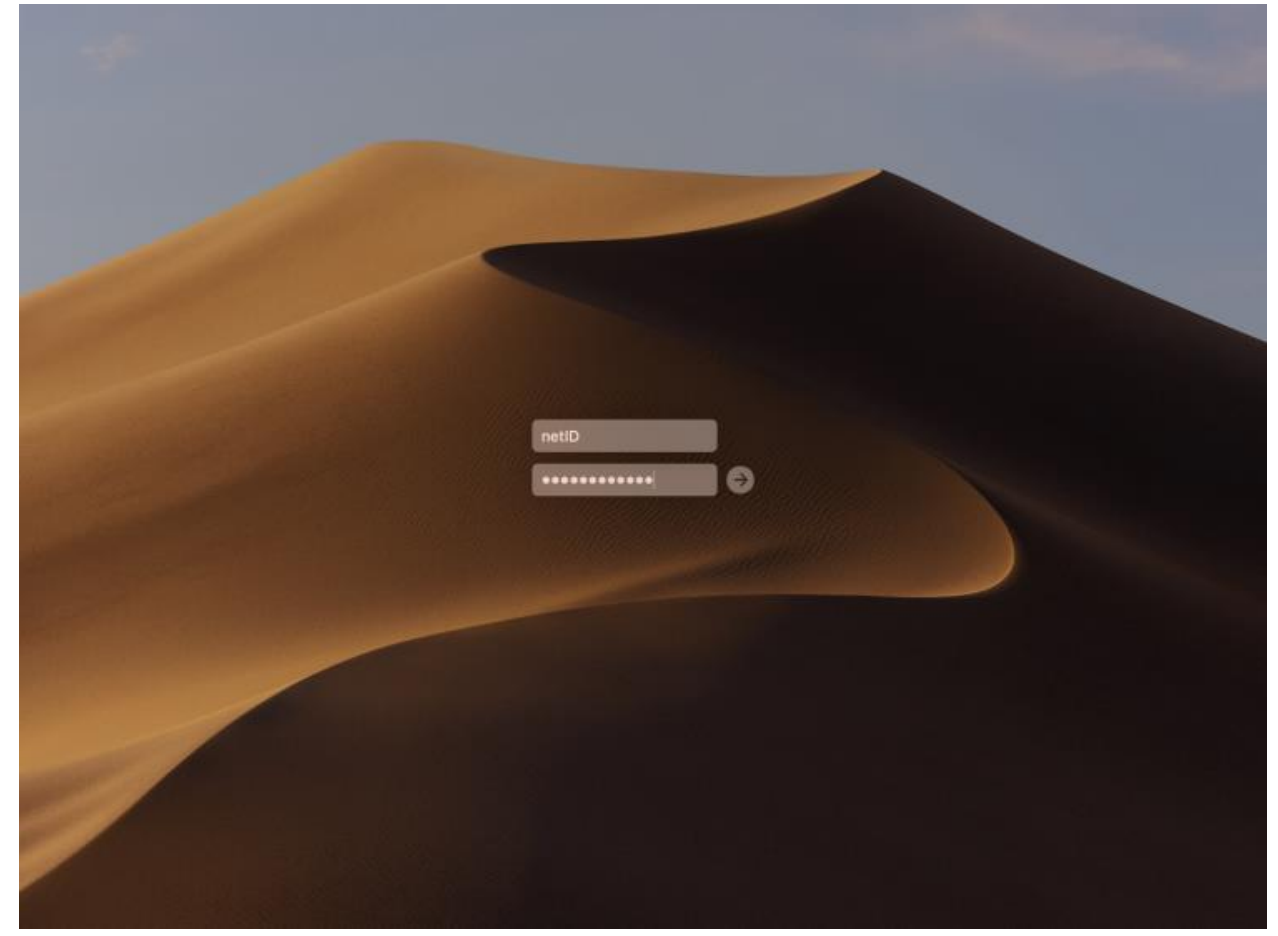